## AN14507 Using LVGL Simulator with FreeMASTER Rev. 1.0 — 6 January 2025

**Application note** 

#### **Document information**

| Information | Content                                                                                                    |
|-------------|----------------------------------------------------------------------------------------------------|
| Keywords    | AN14507, MCXA153, LVGL, GUI Guider, FreeMASTER                                                              |
| Abstract    | This application note describes how to use GUI Guider generate a LVGL simulator integrated with FreeMASTER. |

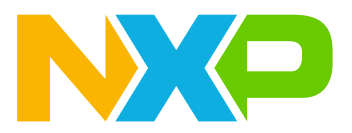

## 1 Introduction

This documentation describes how to prepare and set up a runtime debugging panel demo software with GUI Guider and FreeMASTER. A simple LED blink demo based on FRDM MCXA153 is created to use with FreeMASTER and GUI Guider. This demo has many parameters, such as the blink mode. The brightness can be controlled by FreeMASTER.

## **1.1 Requirements**

The hardware requirements are as follows:

- FRDM-MCXA153
- Windows PC
- Type-C USB cable

The software requirements are as follows:

- MCUXpressoIDE v11.10.0
- Windows OS
- FreeMASTER 3.2
- GUI Guider 1.8.0

### 1.2 System overview

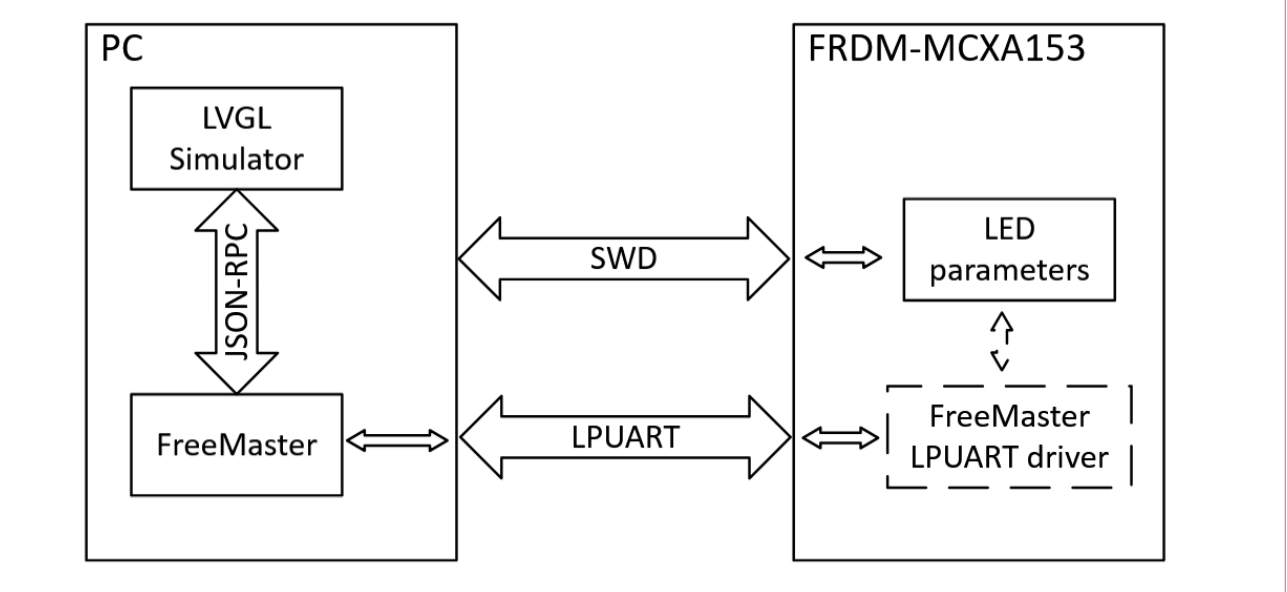

Figure 1. System overview

In this demo, the LVGL simulator and FreeMASTER run on Windows PC, and FreeMASTER communicates with the FRDM-MCXA153 board over SWD or LPUART. The LVGL simulator and FreeMASTER can modify the LED parameters on the FRDM-MCXA153 board to control the LED states. The whole system is shown in Figure 1.

In this demo, LED have 3 working modes (OFF, LOGIC, and PWM). In the OFF mode, the LED does not light up. In the LOGIC mode, the LED blinks with a given interval. In the PWM mode, the LED lights up with a given brightness. Figure 2 shows the LEDs connection of FRDM-MCXA153. To set 3 LEDs into the PWM mode, FLEXPWM and CTIMER are used to generate the PWM signals.

Using LVGL Simulator with FreeMASTER

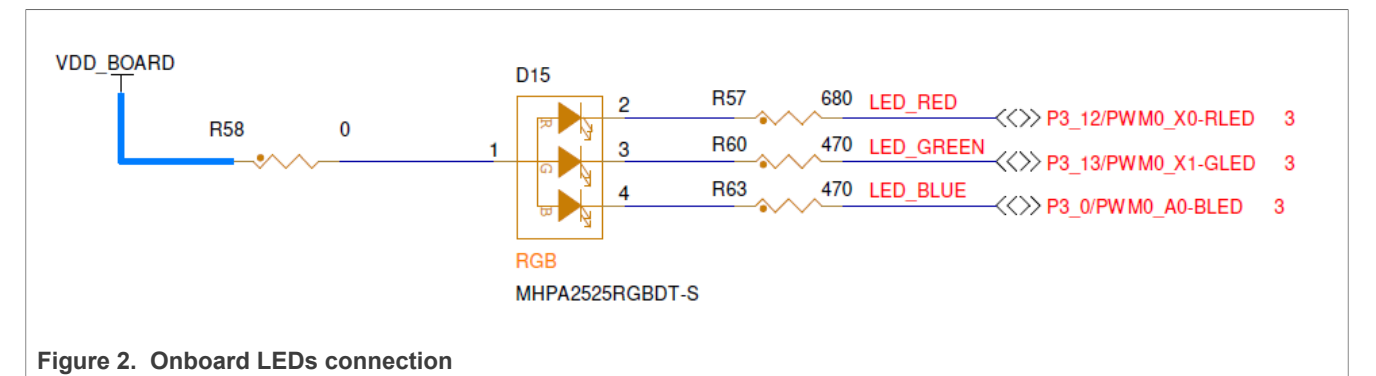

The firmware sets up 3 FreeRTOS tasks to control LED states and monitor changes of LED parameters. If the LED mode is changed, the task reinitializes the LED to the selected mode and works following the parameters, such as the delay (in microseconds) or the PWM duty cycle.

## 2 Software setup

This section describes how to set up the software.

### 2.1 Installing FreeMASTER

FreeMASTER is a debug tool used primarily for real-time debugging, data visualization, and parameter tuning of an embedded system. FreeMASTER provides a graphical user interface for Windows users. This allows developers to monitor and control the variable of an embedded system.

Install FreeMASTER as follows:

1. Visit <u>https://www.nxp.com/design/design-center/software/development-software/freemaster-run-time-debugging-tool:FREEMASTER</u> and download FreeMASTER.

| Downloads<br>Quick reference to our software                   | types.                                                                                                    |                       |
|----------------------------------------------------------------|----------------------------------------------------------------------------------------------------|-----------------------|
| <ul><li>NXP (10)</li></ul>                                     | √ Filter by keyword                                                                                                    |                       |
| FILTER BY                                                      | 1-5 of 10 downloads                                                                                                    | Sort by Newest/Date ~ |
| Design Software HMI Design Software                            | development ides and build tools<br>FreeMASTER Lite 1.3 – Linux 64bit Installer<br>BIN Rev 1.3 Apr 2, 2024 72733 KB FMASTERI-BIN                                      |                       |
| Embedded Software                                              | Sign in required                                                                                                    |                       |
| BSPs and Device Drivers                                        |                                                                                                    |                       |
| <ul> <li>Examples and Quick Start<br/>Software</li> </ul>      | DEVELOPMENT IDES AND BUILD TOOLS<br>FreeMASTER Lite 1.3 – Windows 64bit Installer                                                                                     |                       |
| Software Development Tools                                     | EXE Rev 1.3 Apr 2, 2024 165928 KB FMASTERL                                                                                                    |                       |
| <ul> <li>Debugging and</li> <li>Visualization Tools</li> </ul> | sign in requirea                                                                                                    |                       |
| <ul> <li>Development IDEs and<br/>Build Tools</li> </ul>       | DEBUGGING AND VISUALIZATION TOOLS<br>FreeMASTER tool 3.2 (includes Lite 1.3) – Windows installer<br>EXE Rev 3.2.3 Apr 2, 2024 357520 KB FMASTERSW<br>Sign in required |                       |

2. Install the software. FreeMASTER Lite needs a license. The installation program automatically redirects to a license register page. Read and accept the Software Terms and Conditions to get a license. Enter the license when the installation program requires it.

Using LVGL Simulator with FreeMASTER

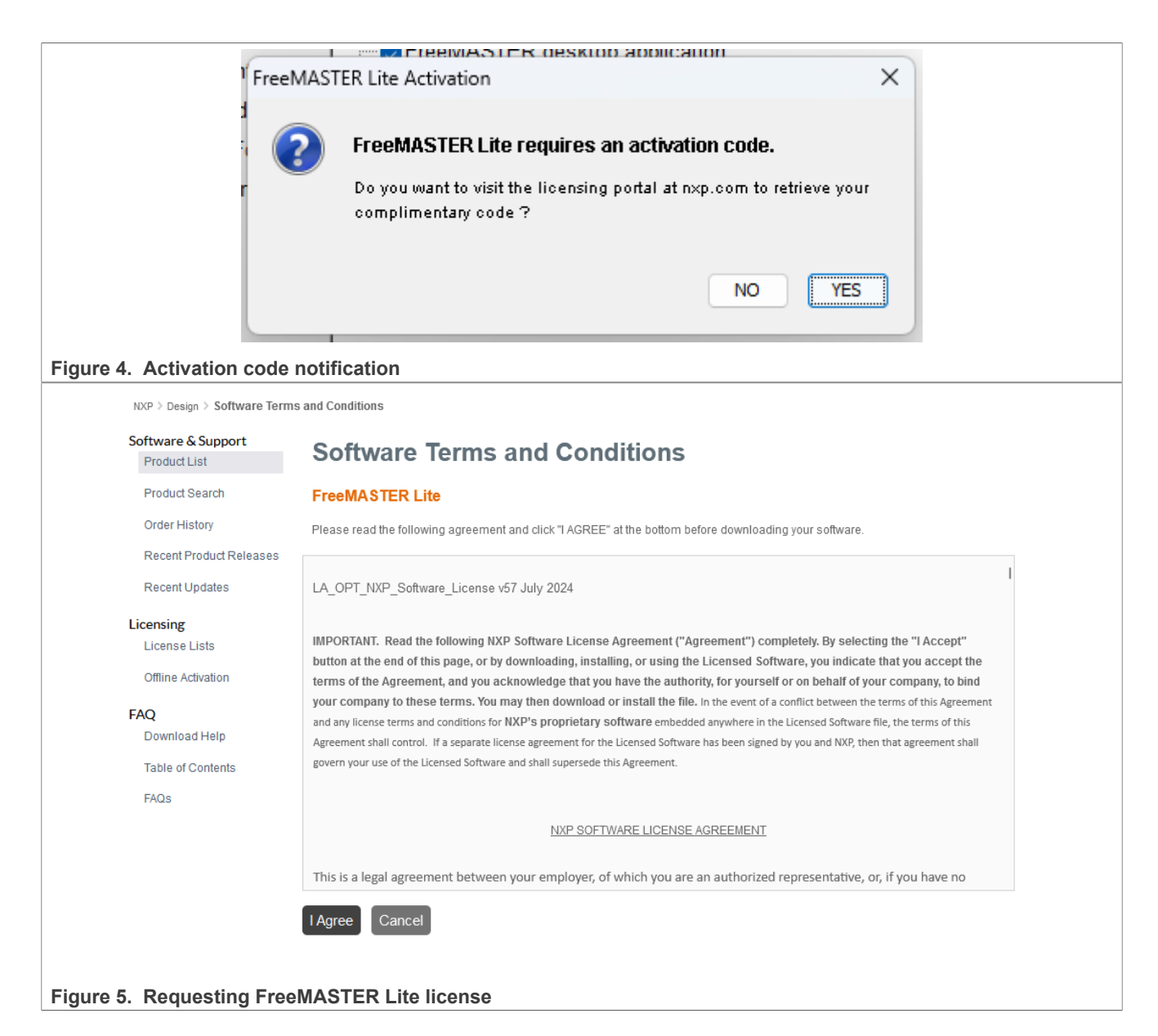

## 2.2 Installing GUI Guider

GUI Guider is a graphical user interface development tool. Users can rapidly design a high-quality GUI project with GUI Guider. To install GUI Guider, visit <u>https://www.nxp.com/design/design-center/software/development-software/gui-guider:GUI-GUIDER</u> to download and install GUI Guider.

## 3 Setting up FreeMASTER on the board

FreeMASTER supports many communication interfaces, such as UART, Ethernet, and Debugger.

In this demo, users can use either an onboard debugger or LPUART. FreeMASTER is always available through the onboard debugger. Users must turn on the "OPTION\_USE\_FREEMASTER\_SERIAL" option in the "source/ main.c" file to use LPUART with FreeMASTER.

## 3.1 UART

FreeMASTER is configured with the MCUXpresso Config Tools in this demo. Users can check the configuration in the MCUXpresso Config Tools.

| (                                                                                                    | 🎭 🔣 <del>▼</del> 8               |
|----------------------------------------------------------------------------------------------------|----------------------------------|
| > 🚰 dm-on-device-training-fan-anomaly-on-r                                                                                                    | ncxa 153                         |
| Freemaster_demo < Debug>                                                                                                    |                                  |
| > 🌔 Project Settings                                                                                                    |                                  |
| > 💒 Binaries                                                                                                    | 10                               |
| > 🔊 Includes                                                                                                    |                                  |
| > 📇 CMSIS                                                                                                    | -                                |
| > 🔁 board                                                                                                    |                                  |
| > 🗁 device                                                                                                    |                                  |
| > 🚰 freemaster                                                                                                    |                                  |
| > CA freetos                                                                                                    |                                  |
|                                                                                                    |                                  |
| > [h] freemaster cfg.h                                                                                                    |                                  |
| > h FreeRTOSConfig.h                                                                                                    |                                  |
| > c main.c                                                                                                    |                                  |
| > 🖻 semihost_hardfault.c                                                                                                    |                                  |
| > 🔁 startup                                                                                                    |                                  |
| > 🗁 Debug                                                                                                    |                                  |
| > 🥭 lvgl                                                                                                    |                                  |
| 🔀 freemaster_demo.mex                                                                                                    |                                  |
| 💑 freemaster_demo JLink Debug.launch                                                                                                    |                                  |
|                                                                                                    |                                  |
| script.jlink                                                                                                    |                                  |
| script.jlink                                                                                                    |                                  |
| script.jlink                                                                                                    |                                  |
| script.jlink                                                                                                    |                                  |
| ure 6. MCUXpresso Config Tools                                                                                                    |                                  |
| Jure 6. MCUXpresso Config Tools                                                                                                    |                                  |
| script.jlink gure 6. MCUXpresso Config Tools Components × Peripherals FreeMASTER × FreeMASTER (FMSTR) [Middleware]                                                                                                    |                                  |
| script.jlink gure 6. MCUXpresso Config Tools Components × & Peripherals Components × Peripherals Components × Peripherals                                                                                                    | Cutom name 🗋                     |
| script.jlink<br>gure 6. MCUXpresso Config Tools<br>Component: X Peripherals<br>FreeMASTER X<br>FreeMASTER (FMSTR) [Middleware]<br>Middleware<br>FreeMASTER<br>V General configuration                                                                                                    | Custom name C                    |
| script.jlink<br>gure 6. MCUXpresso Config Tools<br>Component: X Peripherals<br>FreeMASTER X<br>FreeMASTER<br>FreeMASTER<br>FreeM | Custom name C<br>Preset Custom v |
| script.jlink<br>gure 6. MCUXpresso Config Tools<br>Components X V Peripherals<br>FreeMASTER X<br>FreeMASTER (FMSTR) [Middleware]<br>Middleware<br>FreeMASTER<br>FreeMASTER<br>V General configuration<br>Diable FreeMASTER<br>Name FreeMASTER<br>Communicatio                                                                                                    | n mode configuration             |
| Script.jlink                                                                                                    | n mode configuration             |
| Script.jlink                                                                                                    | n mode configuration             |
| Script.jlink                                                                                                    | n mode configuration             |
| Script.jlink                                                                                                    | n mode configuration             |

To enable the FreeMASTER LPUART driver, turn on the "OPTION\_USE\_FREEMASTER" option in the "source/ main.c" file. This is a software implementation and it is not generated by the MCUXpresso Config Tools. Change this definition to 1 to enable the FreeMASTER LPUART driver and change it to 0 to disable the FreeMASTER LPUART driver.

17
18 #define OPTION\_USE\_FREEMASTER\_SERIAL 1
19

Figure 8. FreeMASTER LPUART option

Users can also change the FreeMASTER configuration in the MCUXpresso Config Tools to enable high-level features, such as password protection and application commands.

### 3.2 Debugger

Users can also use the onboard debugger with FreeMASTER on FRDM-MCXA153. FreeMASTER over the debugger is always available when the debugger is connected and no user action is required. However, FreeMASTER only supports basic features, such as reading/writing memory in this way.

## 4 FreeMASTER project

The FreeMASTER demo project is stored in the "Debug/Project.pmpx" file. Double-click this file to open the FreeMASTER project.

|                                 | Tools Help                                                                                                    |                                                                                                    |                                                                                                    |                                                            |                                                 |      |
|---------------------------------|----------------------------------------------------------------------------------------------------|----------------------------------------------------------------------------------------------------|----------------------------------------------------------------------------------------------------|------------------------------------------------------------|-------------------------------------------------|------|
| 📽 🖬 🕲 🗢 🔚 🐚 🖓 🖓                 | (+→) □ □ ×   20 (20 × 10)                                                                                                    | 风临 🖩 🛧 🖬 🕼                                                                                                  | 🖓 : Tahoma 🔹 🔹 🔹                                                                                                    | B/USSIEEE                                                  |                                                 |      |
| Project Tree 🗢 🗸 🗴 🗸            |                                                                                                    |                                                                                                    |                                                                                                    |                                                            |                                                 |      |
| 國 New Project                   |                                                                                                    |                                                                                                    |                                                                                                    |                                                            |                                                 |      |
|                                 |                                                                                                    |                                                                                                    |                                                                                                    |                                                            |                                                 |      |
|                                 |                                                                                                    |                                                                                                    |                                                                                                    |                                                            |                                                 |      |
|                                 |                                                                                                    |                                                                                                    |                                                                                                    |                                                            |                                                 |      |
|                                 |                                                                                                    |                                                                                                    |                                                                                                    |                                                            |                                                 |      |
|                                 | Please specify the URL                                                                                                    | of the document desc                                                                                        | ribing the item currently selected in                                                                                                    | the project tree.                                          |                                                 |      |
|                                 |                                                                                                    |                                                                                                    |                                                                                                    |                                                            |                                                 |      |
|                                 | snow me where a                                                                                                    | an i do it                                                                                                  |                                                                                                    |                                                            |                                                 |      |
|                                 |                                                                                                    |                                                                                                    |                                                                                                    |                                                            |                                                 |      |
|                                 | If you don't want to spec                                                                                                    | ify the description do                                                                                      | cument for each item in the project                                                                                                    | ree, you can hide the "tab" with this message by setting r | up the single "Control Page".                   |      |
|                                 | The Control Dage will be                                                                                                    | statically displayed r                                                                                      | agardlass of the project tree colecti                                                                                                    | on When both Central Dags and item description docum       | east LIDL are get up, both tabe will be quait   | blo  |
|                                 | The Consol Page will be                                                                                                    | statically displayed i                                                                                      | egaratess of the project tide selecti                                                                                                    | vin when your control r age and item description docum     | nent once are set up, potri tabs will be availa | IND. |
|                                 | Show me where a                                                                                                    | an I specify the Cor                                                                                        | trol Page                                                                                                    |                                                            |                                                 |      |
|                                 |                                                                                                    |                                                                                                    |                                                                                                    |                                                            |                                                 |      |
|                                 | Other links                                                                                                    |                                                                                                    |                                                                                                    |                                                            |                                                 |      |
|                                 | Outor links.                                                                                                    |                                                                                                    |                                                                                                    |                                                            |                                                 |      |
|                                 | Welcome Screen                                                                                                    |                                                                                                    |                                                                                                    |                                                            |                                                 |      |
|                                 |                                                                                                    |                                                                                                    |                                                                                                    |                                                            |                                                 |      |
|                                 | Conversional 2018 2010 MVD                                                                                                    |                                                                                                    |                                                                                                    |                                                            |                                                 |      |
|                                 | Copylight 2010-2010 HAP                                                                                                    |                                                                                                    |                                                                                                    |                                                            |                                                 |      |
| /ariable Stimulus 🗢 a 🗙         | 3                                                                                                    |                                                                                                    |                                                                                                    |                                                            |                                                 |      |
|                                 | 7                                                                                                    |                                                                                                    |                                                                                                    |                                                            |                                                 |      |
|                                 |                                                                                                    |                                                                                                    |                                                                                                    |                                                            |                                                 |      |
|                                 |                                                                                                    |                                                                                                    |                                                                                                    |                                                            |                                                 |      |
|                                 |                                                                                                    |                                                                                                    |                                                                                                    |                                                            |                                                 |      |
|                                 |                                                                                                    |                                                                                                    |                                                                                                    |                                                            |                                                 |      |
|                                 |                                                                                                    |                                                                                                    |                                                                                                    |                                                            |                                                 |      |
|                                 |                                                                                                    |                                                                                                    |                                                                                                    |                                                            |                                                 |      |
|                                 |                                                                                                    |                                                                                                    |                                                                                                    |                                                            |                                                 |      |
|                                 |                                                                                                    |                                                                                                    |                                                                                                    |                                                            |                                                 |      |
|                                 | 4                                                                                                    |                                                                                                    |                                                                                                    |                                                            |                                                 |      |
|                                 | ther Project                                                                                                    |                                                                                                    |                                                                                                    |                                                            |                                                 |      |
|                                 | Men Proget     Surable Watch     Name V                                                                                                    | slue Unit                                                                                                   | Period [ms]                                                                                                    |                                                            | Carment                                         | • a  |
|                                 | New Propert                                                                                                    | alue Unit<br>BNJM<br>PPC                                                                                    | Period [mg] 1000                                                                                                    |                                                            | Connert                                         | • 0  |
|                                 | 4<br>New Project<br>Vanade Valch<br>Held(0) deby/Mits<br>Peter Polycel<br>Held(0) deby/Mits                                                                                                    | alue Unit<br>BNIM<br>DEC<br>DEC                                                                             | Period (ms)<br>1000<br>1000                                                                                                    |                                                            | Connect                                         |      |
|                                 | The Project<br>Name Project<br>Name V<br>Hold Office P<br>Hold Start, Cick P<br>Hold Start, Cick P                                                                                                    | alue Unit<br>DEC<br>DEC<br>BNLM                                                                             | Period (m)<br>1000<br>1000<br>1000<br>1000                                                                                                    |                                                            | Connent                                         |      |
|                                 | Inter Project     Neme Project     Neme Project     Neme V     ded(0) deby/offs      P     ded(0) deby/offs      P     ded(0) deby/offs      P     ded(0) deby/offs      P                                                                                                    | alue Unit<br>BNJM<br>DEC<br>BRJM<br>DEC                                                                     | Pend [m]<br>100<br>100<br>100<br>100<br>100<br>100                                                                                                    |                                                            | Connext                                         |      |
|                                 | Non-Project           None         V           None         V           Model AVAID         None           Model AVAID         None           Model AVAID         None           Model AVAID         None           Model AVAID         None           Model AVAID         None           Model AVAID         None           Model AVAID         None           Model AVAID         None           Model AVAID         None           Model AVAID         None           Model AVAID         None                                                                                                    | alue Unit<br>DEC<br>DEC<br>BNUM<br>DEC<br>DEC<br>DEC                                                        | Proved [mi]           000           000           000           000           000           000           000           000                                                                                                    |                                                            | Connect                                         |      |
|                                 | 4                                                                                                    | alue Unit<br>DEC<br>DEC<br>DEC<br>DEC<br>DEC<br>DEC<br>DEC<br>DEC                                           | Perest [mt]           300           300           300           300           300           300           300           300                                                                                                    |                                                            | Connect                                         | •1   |
|                                 | 4           two-Project           None V           None V <td< td=""><td>alue PRM<br/>DRC<br/>PRM<br/>PRM<br/>DEC<br/>DEC<br/>DRC<br/>DRC<br/>DRC<br/>DRC</td><td>Reveal [mg]<br/>1000<br/>1000</td><td></td><td>Cannet</td><td></td></td<> | alue PRM<br>DRC<br>PRM<br>PRM<br>DEC<br>DEC<br>DRC<br>DRC<br>DRC<br>DRC                                     | Reveal [mg]<br>1000<br>1000 |                                                            | Cannet                                          |      |
|                                 |                                                                                                    | alue Urit<br>DR.M<br>DEC<br>DEC<br>DEC<br>ER.M<br>DR.M<br>DR.M<br>DR.M<br>DR.M<br>DR.M<br>DR.M<br>DR.M<br>D | Feresd [ms]           100           100           100           100           100           100           100           100           100           100           100           100           100           100           100           100           100           100                                                                                                    |                                                            | Connent                                         | va   |
|                                 | 4           two-Project           Totalak valan           None           None              <td colspan="</td> <td>alue Unit<br/>PEC<br/>DEC<br/>DEXAM<br/>DEC<br/>DEC<br/>DEC<br/>DEC<br/>DEC</td> <td>Press [mg] 000 100 100 100 100 100 100 100 100 10</td> <td></td> <td>Connect</td> <td></td>                                                                                                    | alue Unit<br>PEC<br>DEC<br>DEXAM<br>DEC<br>DEC<br>DEC<br>DEC<br>DEC                                         | Press [mg] 000 100 100 100 100 100 100 100 100 10                                                                                                    |                                                            | Connect                                         |      |
| <b>D</b>                        | Name         Y           Math         Y           Math         Y                                                                                                    | ake Unit<br>Occi<br>DCC<br>DLM<br>CCC<br>DLM<br>CCC<br>CC<br>CC<br>CC<br>CC<br>CC<br>CC<br>CC<br>CC<br>CC   | Press [m]           1000           1000           1000           1000           1000           1000           1000           1000           1000           1000           1000           1000           1000           1000           1000                                                                                                    |                                                            | Connect                                         |      |
| Disputation Co. Distance Member | Image: Control of the control of the contro                                                                                                    | alue UPE<br>ORM<br>OCC<br>OCC<br>OCC<br>OCC<br>OCC<br>OCC<br>OCC<br>OCC<br>OCC<br>OC                        | Free5 [m]<br>100<br>100<br>100<br>100<br>100<br>100<br>100<br>10                                                                                                    |                                                            | Cannet                                          | v 8  |

Figure 9. FreeMASTER demo project

After opening this project, the "Variable Watch" window appears. This window contains the parameter variables used in the demo project. The "Value" column is "?" because FreeMASTER has not established the communication. The "Unit" column shows the variable type and the "Period" column shows the variable refresh period.

| Name              | Value | Unit | Period [ms] |
|-------------------|-------|------|-------------|
| leds[0].mode      | ?     | ENUM | 1000        |
| leds[0].delayInMs | ?     | DEC  | 1000        |
| leds[0].dutyCycle | ?     | DEC  | 1000        |
| leds[1].mode      | ?     | ENUM | 1000        |
| leds[1].delayInMs | ?     | DEC  | 1000        |
| leds[1].dutyCycle | ?     | DEC  | 1000        |
| leds[2].mode      | ?     | ENUM | 1000        |
| leds[2].delayInMs | ?     | DEC  | 1000        |
| leds[2].dutyCycle | ?     | DEC  | 1000        |

Figure 10. Variable Watch window

Users can watch a new variable by double clicking an empty row. If a map file is loaded properly, users can directly access the wanted variable in the "Address" field. A custom variable can also be added by setting a correct address and size.

| ariable name: variable 01                                                                                               | Sampling period: 1 s                                                                                                    |
|----------------------------------------------------------------------------------------------------|----------------------------------------------------------------------------------------------------|
| Variable [0x0000]<br>Address: 0x0000<br>Type: unsigned int v Size: 2<br>Format: Fixed point number                      | Bit fields       Show         When the value is received,       val min max         shift it:       10 10 10 10 10 10 10 10 10 10 10 10 10 1 |
| Real type transformation None Unit: unit Use 'Moving Averages' filter Reset history on manual modify History time: 5000 | Text enumeration (after transform)                                                                                                    |

Figure 11. Watch new variable

In this demo project, FreeMASTER uses the CMSIS-DAP onboard debugger to communicate with the FRDM-MCXA153 board if users want to use LPUART to connect to the board. Open the "Project -> Options" menu, select "RS232" and enter a correct port and speed. Click the green "GO" button or use the "Ctrl + G" shortcut to start the communication.

### Using LVGL Simulator with FreeMASTER

| Options                                                                                                    | × |
|----------------------------------------------------------------------------------------------------|---|
| Comm   MAP Files   Pack Dir   HTML Pages   Demo Mode   Views & Bars  <br>Communication                                                                                                    | 1 |
| <ul> <li>Image: COM55</li> <li>Image: Speed: 115200</li> <li>Image: Timeouts and Retries</li> </ul>                                                                                                    |   |
| <ul> <li>Plug-in module:</li> <li>Connect string:</li> <li>cputype=MCXA153;coretype=14;cputypeel</li> <li>Configure</li> <li>Save settings to project file</li> <li>Save settings to registry, use it as default.</li> </ul> |   |
| Communication state on startup and on project load<br>Open port at startup<br>Do not open port at startup<br>Store port state on exit, apply it on startup                                                                   | 1 |
| Store port state to project file when saving, apply upon its load Advanced                                                                                                    | 1 |
| OK Cancel Apply                                                                                                    |   |
| ae communication                                                                                                    |   |

After the communication is stablished, the "Variable Watch" window automatically refreshes the variables.

| Name              | Value | Unit | Period [m |
|-------------------|-------|------|-----------|
| leds[0].mode      | OFF   | ENUM | 1000      |
| leds[0].delayInMs | 500   | DEC  | 1000      |
| leds[0].dutyCycle | 50    | DEC  | 1000      |
| leds[1].mode      | OFF   | ENUM | 1000      |
| leds[1].delayInMs | 500   | DEC  | 1000      |
| leds[1].dutyCycle | 50    | DEC  | 1000      |
| leds[2].mode      | OFF   | ENUM | 1000      |
| leds[2].delayInMs | 500   | DEC  | 1000      |
| leds[2].dutyCycle | 50    | DEC  | 1000      |

Figure 13. Refreshed variables

Now you can edit these variables and the states of the onboard LEDs will change accordingly. For example, if you change the "leds[0].mode" field to "PWM", the blue LED lights up with 50 % brightness. To change the brightness, edit the "leds[0].dutyCycle" field value from 0 to 100. If the "leds[0].mode" field has the "LOGIC" value, the LED will blink with the 500-ms interval. To change the delay time, edit the "leds[0].delayInMs" field from 0 to 1000 with 10-ms steps. The other LEDs can be operated in the same way.

### Using LVGL Simulator with FreeMASTER

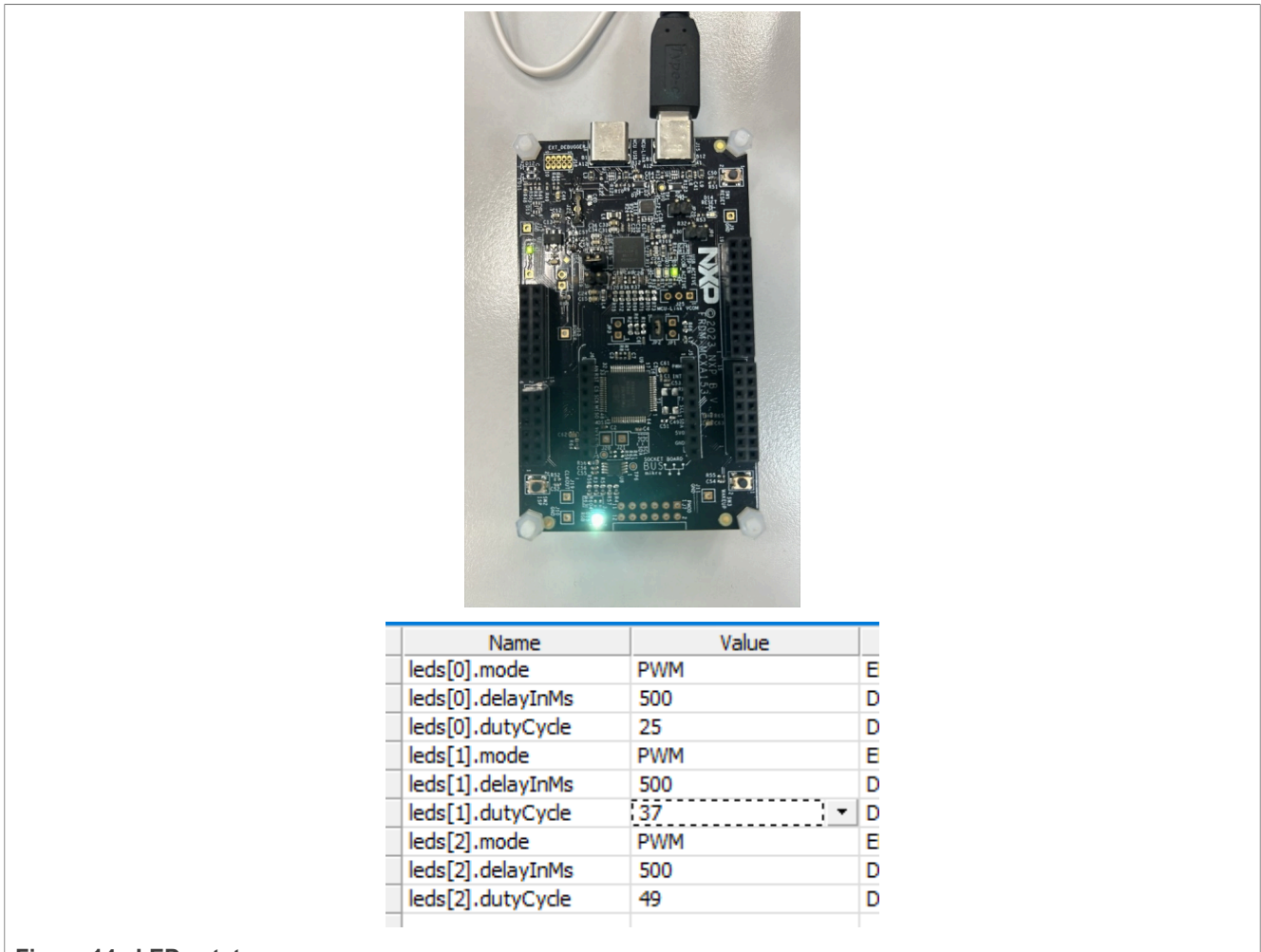

### Figure 14. LEDs state

## 5 GUI Guider project

The GUI Guider demo project is located at "lvgl/lvgl.guiguider". To open this project, double-click this file or select this file in the "Import a local project" field.

Using LVGL Simulator with FreeMASTER

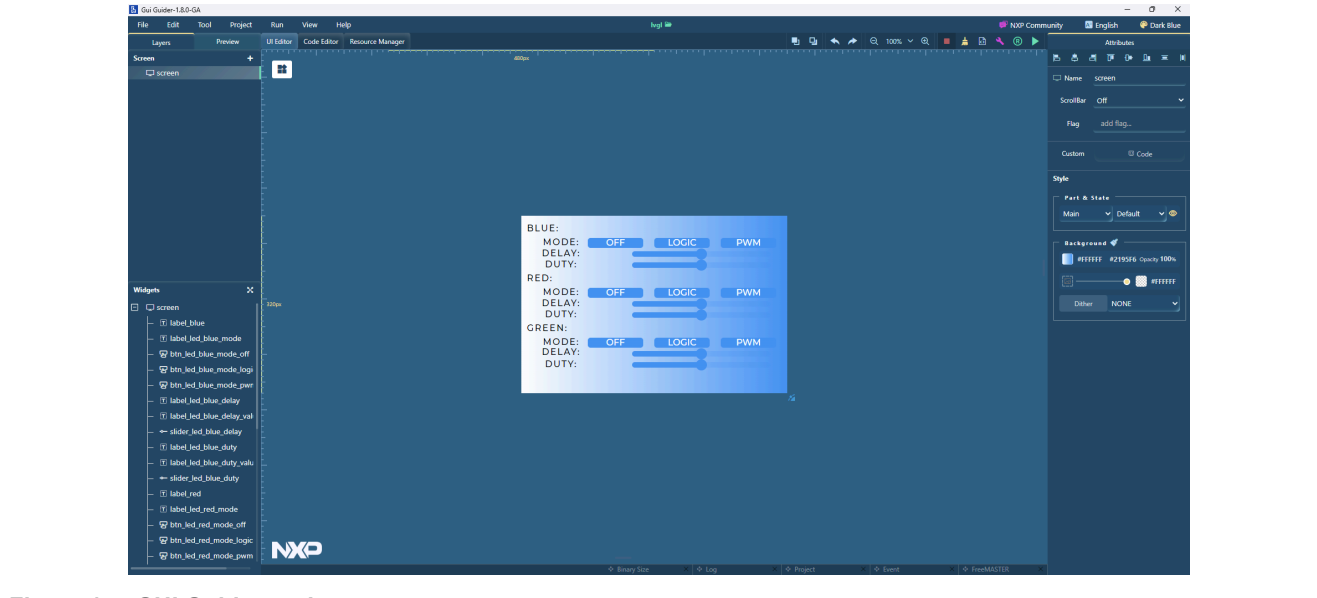

Figure 15. GUI Guider project

In this demo project, the buttons and sliders are working with FreeMASTER. The buttons can write the selected LED work mode, and the slider can change the delay interval or duty cycles. Check the 'Event" window to add or modify events. For example, the below figures show the button and slider events. The LED blue OFF mode button writes the "leds[0].mode" variable to enumerate the "OFF" value. The slider is complex. It adds custom code to the "released" event. The code gets the current slider value, multiplies it by 10 as delay intervals, and writes it to "leds[0].delayInMs". This can simply change the properties of the slider. We want a 10-ms step, so we write a custom code. You can write more complex code to fit your applications.

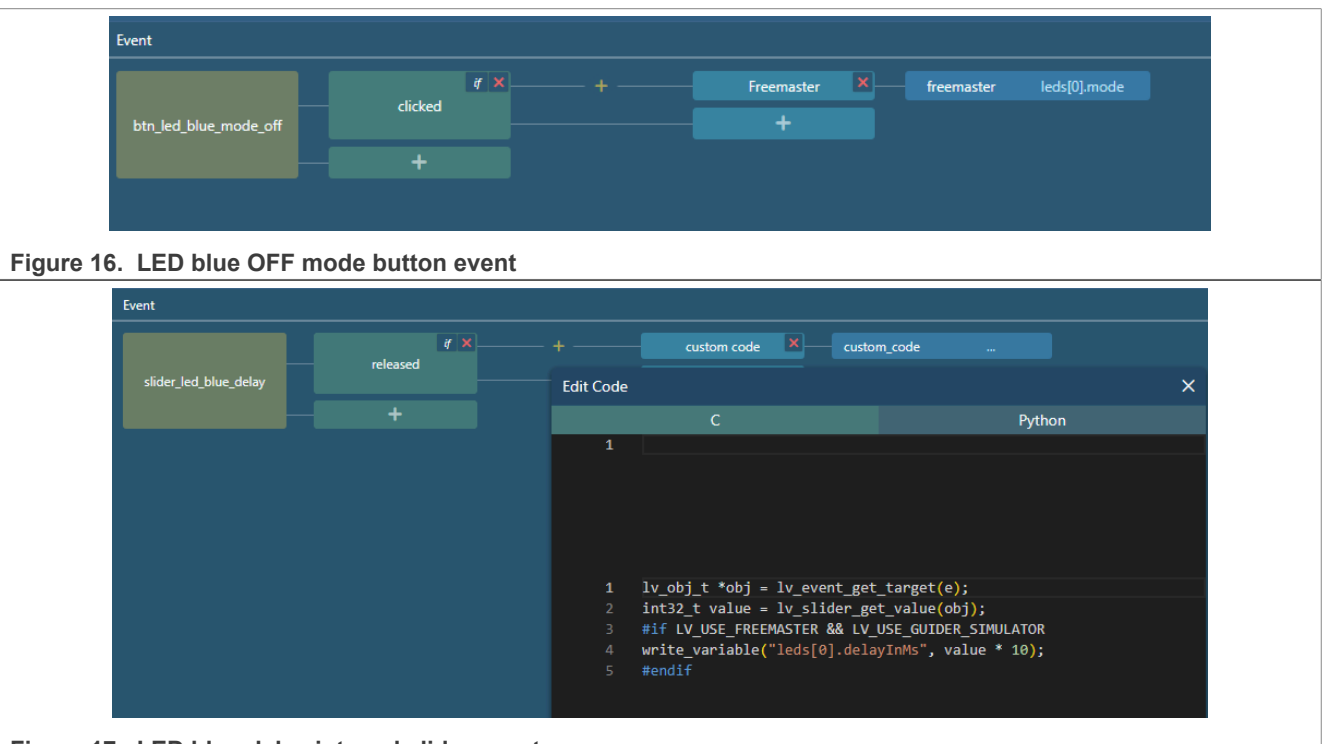

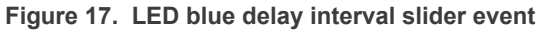

To connect FreeMASTER, open FreeMASTER and load the project as mentioned. Open the "FreeMASTER" window in the lower right corner in the GUI Guider and click the "Link To FreeMASTER Server" button. Modify the connection parameters if you changed it. Otherwise, keep the default value.

| ♦ Binary Size ↓Y: ↓Y: fig                                                 | Type<br>Fixed point number<br>Fixed point number<br>Fixed point number<br>Fixed point number<br>Fixed point number<br>× ♦ tog     | X 🛛 I V Project | Period (ms<br>1000<br>1000<br>1000<br>1000<br>1000              | S Link To FreeMASTER Server  |
|---------------------------------------------------------------------------|----------------------------------------------------------------------------------------------------|-----------------|-----------------------------------------------------------------|------------------------------|
| ♦ Binary Size ↓Y: ↓Y: fig                                                 | Type<br>Fixed point number<br>Fixed point number<br>Fixed point number<br>Fixed point number<br>Fixed point number<br>× \$ tog    | X & Project     | Period (ms<br>1000<br>1000<br>1000<br>1000<br>1000<br>↓ ♦ Event | \$ Link To FreeMASTER Server |
| <ul> <li>♦ Binary Size</li> <li>↓Y:</li> <li>↓Y:</li> <li>fig</li> </ul>  | Type<br>Fixed point number<br>Fixed point number<br>Fixed point number<br>Fixed point number<br>Fixed point number<br>×   ♦ Log   | X   & Project   | Period (ms<br>1000<br>1000<br>1000<br>1000<br>× ♦ Event         | )                            |
| <ul> <li>♦ Binary Size</li> <li>↓ Y:</li> <li>↓ ·</li> <li>fig</li> </ul> | Fixed point number<br>Fixed point number<br>Fixed point number<br>Fixed point number<br>Fixed point number<br>X \$\overline\$ Log | ×   ♦ Project   | 1000<br>1000<br>1000<br>1000<br>1000<br>× Event                 | ►   ♦ FreeMASTER             |
| ♦ Binary Size<br>\Y:<br>Y•<br>fig                                         | Fixed point number<br>Fixed point number<br>Fixed point number<br>Fixed point number<br>× \$\overline\$ Log                       | ×   & Project   | 1000<br>1000<br>1000<br>1000<br>★ Event                         | ∳ FreeMASTER                 |
| ♦ Binary Size<br>\Y:<br>V•<br>fig                                         | Fixed point number<br>Fixed point number<br>Fixed point number<br>×   ♦ tog                                                       | ×   & Project   | 1000<br>1000<br>1000<br>× & Event                               | ∳ freeMASTER                 |
| <ul> <li>♦ Binary Size</li> <li>↓ Y:</li> <li>↓ ·</li> <li>fig</li> </ul> | Fixed point number<br>Fixed point number<br>×   ♦ Log                                                                             | ×   + Project   | 1000<br>1000<br>× + Event                                       | FreeMASTER                   |
| ↔ Binary Size<br>↓Y:<br>↓•<br>fig                                         | Fixed point number<br>×   ♦ Leg                                                                                                   | X   + Project   | 1000<br>×   & Event                                             | €   ∳ FreeMASTER             |
| ♦ Binary Size 4 Y: 7. fig                                                 | X   ♦ Log                                                                                                    | ×   + Project   | × 🔶 Event                                                       | ↓ ↓ FreeMASTER               |
| Υ:<br>γ.<br>fig                                                           |                                                                                                    |                 |                                                                 |                              |
| ΑΥ:<br>Ύ·<br>fig                                                          |                                                                                                    | ×               |                                                                 |                              |
| fig                                                                       |                                                                                                    | ×               |                                                                 |                              |
| ifig                                                                      |                                                                                                    | ~               |                                                                 |                              |
| 2                                                                         |                                                                                                    | ~               |                                                                 |                              |
|                                                                           |                                                                                                    |                 |                                                                 |                              |
|                                                                           |                                                                                                    |                 | M                                                               |                              |
| ct                                                                        |                                                                                                    |                 |                                                                 |                              |
|                                                                           |                                                                                                    |                 |                                                                 |                              |
|                                                                           |                                                                                                    |                 |                                                                 |                              |
|                                                                           |                                                                                                    |                 | М                                                               |                              |
|                                                                           |                                                                                                    |                 |                                                                 |                              |
|                                                                           |                                                                                                    |                 |                                                                 |                              |
|                                                                           |                                                                                                    |                 |                                                                 |                              |
|                                                                           |                                                                                                    |                 |                                                                 |                              |
|                                                                           |                                                                                                    | Cancel OK       |                                                                 |                              |
|                                                                           |                                                                                                    |                 | -                                                               |                              |
|                                                                           |                                                                                                    |                 |                                                                 |                              |
|                                                                           |                                                                                                    |                 |                                                                 |                              |
|                                                                           |                                                                                                    |                 | Cancel OK                                                       | Cancel                       |

After connecting to the FreeMASTER server, run the simulator with FreeMASTER. Otherwise, the simulator cannot read or write with FreeMASTER. To run the simulator, click the "Generate Code & Build & Run" button or press the "Ctrl + Q" shortcut. Run the C simulator rather than the MicroPython simulator. This project uses custom code, and it is only implemented in C.

|                |       |       |        |   |   |      |   |   |   |          |    | ta.    | NXP   | Comn | nunity |
|----------------|-------|-------|--------|---|---|------|---|---|---|----------|----|--------|-------|------|--------|
|                | -     | ŋ     | •      | * | Q | 100% | ~ | Ð | • | <b>#</b> | ർ  | ٩      | ®     |      |        |
| T              |       |       |        |   |   |      |   |   |   |          | Si | mulato | or:   |      | ₽      |
|                |       |       |        |   |   |      |   |   |   |          | 1  | 🗟 C    |       | rl+Q |        |
|                |       |       |        |   |   |      |   |   |   |          |    | 🕨 Mi   | croPy | thon | -      |
|                |       |       |        |   |   |      |   |   |   |          |    |        |       |      | 5      |
| gure 20. Runni | ng th | e sim | ulator |   |   |      |   |   |   |          |    |        |       |      |        |

AN14507 Application note

Using LVGL Simulator with FreeMASTER

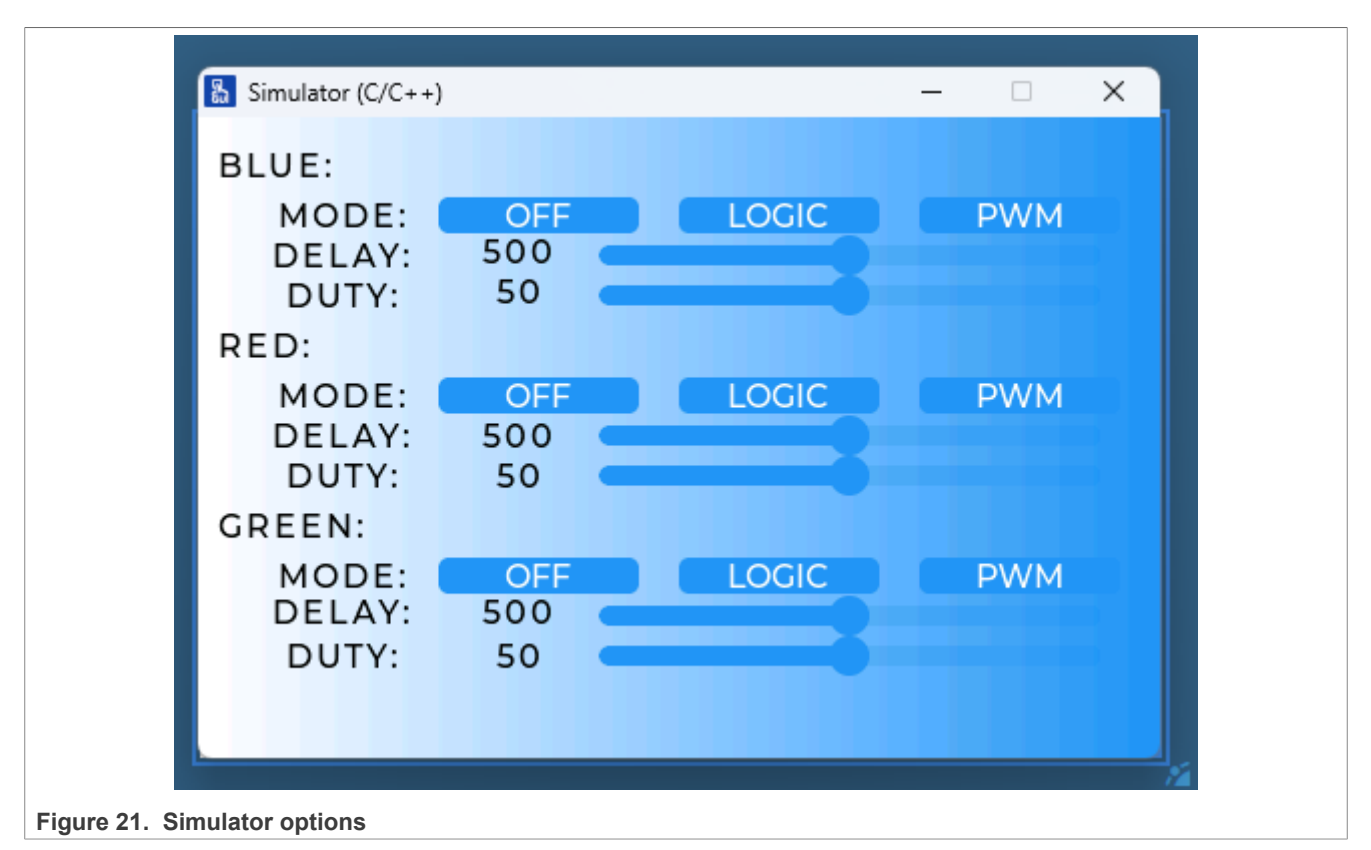

Click the button or drag the slider to change the selected LED work states.

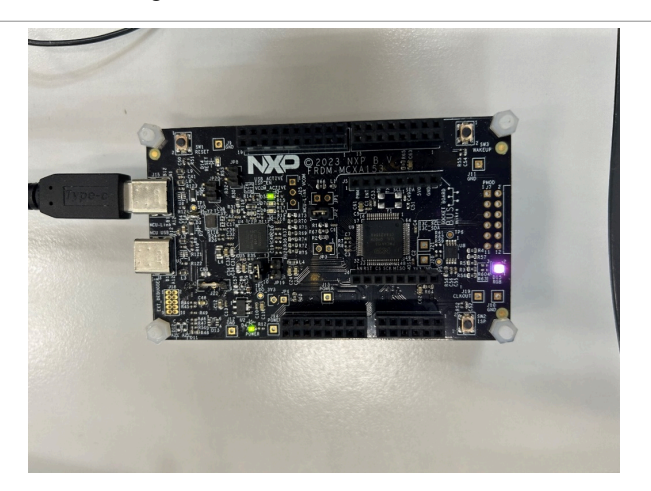

Using LVGL Simulator with FreeMASTER

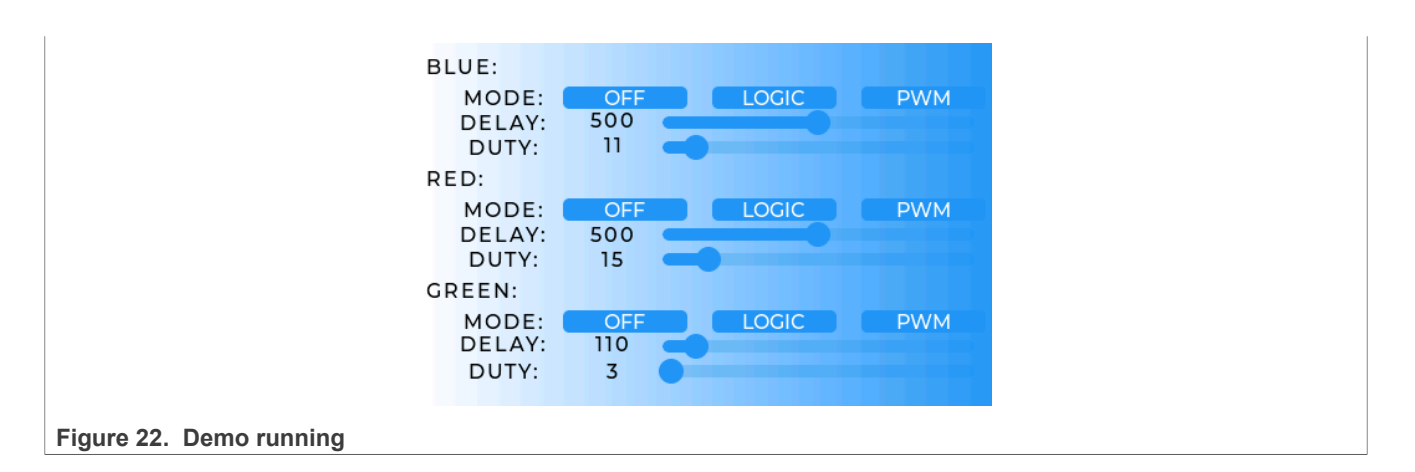

## 6 Note about the source code in the document

Example code shown in this document has the following copyright and BSD-3-Clause license:

Copyright 2025 NXP Redistribution and use in source and binary forms, with or without modification, are permitted provided that the following conditions are met:

- 1. Redistributions of source code must retain the above copyright notice, this list of conditions and the following disclaimer.
- 2. Redistributions in binary form must reproduce the above copyright notice, this list of conditions and the following disclaimer in the documentation and/or other materials must be provided with the distribution.
- 3. Neither the name of the copyright holder nor the names of its contributors may be used to endorse or promote products derived from this software without specific prior written permission.

THIS SOFTWARE IS PROVIDED BY THE COPYRIGHT HOLDERS AND CONTRIBUTORS "AS IS" AND ANY EXPRESS OR IMPLIED WARRANTIES, INCLUDING, BUT NOT LIMITED TO, THE IMPLIED WARRANTIES OF MERCHANTABILITY AND FITNESS FOR A PARTICULAR PURPOSE ARE DISCLAIMED. IN NO EVENT SHALL THE COPYRIGHT HOLDER OR CONTRIBUTORS BE LIABLE FOR ANY DIRECT, INDIRECT, INCIDENTAL, SPECIAL, EXEMPLARY, OR CONSEQUENTIAL DAMAGES (INCLUDING, BUT NOT LIMITED TO, PROCUREMENT OF SUBSTITUTE GOODS OR SERVICES; LOSS OF USE, DATA, OR PROFITS; OR BUSINESS INTERRUPTION) HOWEVER CAUSED AND ON ANY THEORY OF LIABILITY, WHETHER IN CONTRACT, STRICT LIABILITY, OR TORT (INCLUDING NEGLIGENCE OR OTHERWISE) ARISING IN ANY WAY OUT OF THE USE OF THIS SOFTWARE, EVEN IF ADVISED OF THE POSSIBILITY OF SUCH DAMAGE.

## 7 Revision history

| Table 1. Revision history |                 |                 |
|---------------------------|-----------------|-----------------|
| Document ID               | Release date    | Description     |
| AN14507 v.1.0             | 06 January 2024 | Initial version |

AN14507

### Using LVGL Simulator with FreeMASTER

## Legal information

## Definitions

**Draft** — A draft status on a document indicates that the content is still under internal review and subject to formal approval, which may result in modifications or additions. NXP Semiconductors does not give any representations or warranties as to the accuracy or completeness of information included in a draft version of a document and shall have no liability for the consequences of use of such information.

## Disclaimers

Limited warranty and liability — Information in this document is believed to be accurate and reliable. However, NXP Semiconductors does not give any representations or warranties, expressed or implied, as to the accuracy or completeness of such information and shall have no liability for the consequences of use of such information. NXP Semiconductors takes no responsibility for the content in this document if provided by an information source outside of NXP Semiconductors.

In no event shall NXP Semiconductors be liable for any indirect, incidental, punitive, special or consequential damages (including - without limitation lost profits, lost savings, business interruption, costs related to the removal or replacement of any products or rework charges) whether or not such damages are based on tort (including negligence), warranty, breach of contract or any other legal theory.

Notwithstanding any damages that customer might incur for any reason whatsoever, NXP Semiconductors' aggregate and cumulative liability towards customer for the products described herein shall be limited in accordance with the Terms and conditions of commercial sale of NXP Semiconductors.

**Right to make changes** — NXP Semiconductors reserves the right to make changes to information published in this document, including without limitation specifications and product descriptions, at any time and without notice. This document supersedes and replaces all information supplied prior to the publication hereof.

Suitability for use — NXP Semiconductors products are not designed, authorized or warranted to be suitable for use in life support, life-critical or safety-critical systems or equipment, nor in applications where failure or malfunction of an NXP Semiconductors product can reasonably be expected to result in personal injury, death or severe property or environmental damage. NXP Semiconductors and its suppliers accept no liability for inclusion and/or use of NXP Semiconductors products in such equipment or applications and therefore such inclusion and/or use is at the customer's own risk.

**Applications** — Applications that are described herein for any of these products are for illustrative purposes only. NXP Semiconductors makes no representation or warranty that such applications will be suitable for the specified use without further testing or modification.

Customers are responsible for the design and operation of their applications and products using NXP Semiconductors products, and NXP Semiconductors accepts no liability for any assistance with applications or customer product design. It is customer's sole responsibility to determine whether the NXP Semiconductors product is suitable and fit for the customer's applications and products planned, as well as for the planned application and use of customer's third party customer(s). Customers should provide appropriate design and operating safeguards to minimize the risks associated with their applications and products.

NXP Semiconductors does not accept any liability related to any default, damage, costs or problem which is based on any weakness or default in the customer's applications or products, or the application or use by customer's third party customer(s). Customer is responsible for doing all necessary testing for the customer's applications and products using NXP Semiconductors products in order to avoid a default of the applications and the products or of the application or use by customer's third party customer(s). NXP does not accept any liability in this respect.

Terms and conditions of commercial sale — NXP Semiconductors products are sold subject to the general terms and conditions of commercial sale, as published at https://www.nxp.com/profile/terms, unless otherwise agreed in a valid written individual agreement. In case an individual agreement is concluded only the terms and conditions of the respective agreement shall apply. NXP Semiconductors hereby expressly objects to applying the customer's general terms and conditions with regard to the purchase of NXP Semiconductors products by customer.

**Export control** — This document as well as the item(s) described herein may be subject to export control regulations. Export might require a prior authorization from competent authorities.

Suitability for use in non-automotive qualified products — Unless this document expressly states that this specific NXP Semiconductors product is automotive qualified, the product is not suitable for automotive use. It is neither qualified nor tested in accordance with automotive testing or application requirements. NXP Semiconductors accepts no liability for inclusion and/or use of non-automotive qualified products in automotive equipment or applications.

In the event that customer uses the product for design-in and use in automotive applications to automotive specifications and standards, customer (a) shall use the product without NXP Semiconductors' warranty of the product for such automotive applications, use and specifications, and (b) whenever customer uses the product for automotive applications beyond NXP Semiconductors' specifications such use shall be solely at customer's own risk, and (c) customer fully indemnifies NXP Semiconductors for any liability, damages or failed product claims resulting from customer design and use of the product for automotive applications beyond NXP Semiconductors' standard warranty and NXP Semiconductors' product specifications.

**HTML publications** — An HTML version, if available, of this document is provided as a courtesy. Definitive information is contained in the applicable document in PDF format. If there is a discrepancy between the HTML document and the PDF document, the PDF document has priority.

**Translations** — A non-English (translated) version of a document, including the legal information in that document, is for reference only. The English version shall prevail in case of any discrepancy between the translated and English versions.

Security — Customer understands that all NXP products may be subject to unidentified vulnerabilities or may support established security standards or specifications with known limitations. Customer is responsible for the design and operation of its applications and products throughout their lifecycles to reduce the effect of these vulnerabilities on customer's applications and products. Customer's responsibility also extends to other open and/or proprietary technologies supported by NXP products for use in customer's applications. NXP accepts no liability for any vulnerability. Customer should regularly check security updates from NXP and follow up appropriately. Customer shall select products with security features that best meet rules, regulations, and standards of the intended application and make the ultimate design decisions regarding its products and is solely responsible for compliance with all legal, regulatory, and security related requirements concerning its products, regardless of any information or support that may be provided by NXP.

NXP has a Product Security Incident Response Team (PSIRT) (reachable at <u>PSIRT@nxp.com</u>) that manages the investigation, reporting, and solution release to security vulnerabilities of NXP products.

 $\ensuremath{\mathsf{NXP}}\xspace$  B.V. — NXP B.V. is not an operating company and it does not distribute or sell products.

## Trademarks

Notice: All referenced brands, product names, service names, and trademarks are the property of their respective owners. **NXP** — wordmark and logo are trademarks of NXP B.V.

AN14507

### Using LVGL Simulator with FreeMASTER

Amazon Web Services, AWS, the Powered by AWS logo, and FreeRTOS — are trademarks of Amazon.com, Inc. or its affiliates.

 $\mbox{Microsoft}, \mbox{Azure, and Thread} \mbox{X} \mbox{---}$  are trademarks of the Microsoft group of companies.

### Using LVGL Simulator with FreeMASTER

## Contents

| 1   | Introduction                       | 2  |
|-----|------------------------------------|----|
| 1.1 | Requirements                       | 2  |
| 1.2 | System overview                    | 2  |
| 2   | Software setup                     | 3  |
| 2.1 | Installing FreeMASTER              | 3  |
| 2.2 | Installing GUI Guider              | 4  |
| 3   | Setting up FreeMASTER on the board | 4  |
| 3.1 | UART                               | 5  |
| 3.2 | Debugger                           | 6  |
| 4   | FreeMASTER project                 | 6  |
| 5   | GUI Guider project                 | 9  |
| 6   | Note about the source code in the  |    |
|     | document                           | 13 |
| 7   | Revision history                   | 13 |
|     | Legal information                  | 14 |
|     | ~                                  |    |

Please be aware that important notices concerning this document and the product(s) described herein, have been included in section 'Legal information'.

© 2025 NXP B.V.

All rights reserved.

For more information, please visit: https://www.nxp.com

Document feedback Date of release: 6 January 2025 Document identifier: AN14507